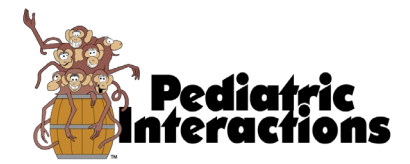

## Patient Dashboard – Password Reset Procedure

Please follow the link to our website <u>Pediatric Interactions</u>. Once there please scroll to the bottom of the page and click on the patient dashboard link. Once you are on the patient dashboard login page enter your email and choose the forgotten password option. This will prompt the system to send you a reset password email.

Once you've reset your password you will be able to complete/edit your child's pediatric medical history and patient demographic information. In addition you will also be able to access your child's session notes and make payments on your account.